# Setting up the RF kit for VNC screen transmission and TCI frequency data transmission with Thetis

#### Preliminary information to understand the client/server setup with VNC and TCI:

- Transfer RF-Kit desktop to PC desktop via VNC protocol: The RF-Kit acts as a VNC server that is operated by a PC with any VNC client software. Therefore, the IP address of the VNC server (IP of the RF-Kit) must be entered in the client software on the PC.
- 2) Band/frequency data to RF-Kit via TCI protocol: The Thetis PC acts as a TCI server and the RF-Kit retrieves the frequency/band data from the TCI server as a TCI client. The IP address of the TCI server (Thetis PC) must therefore be entered in the RF-Kit (client). Your own PC IP address is also stored in Thetis.

To simplify matters, a static IP address should be configured for both the PA (RF kit) and PC (Thetis):

The RF-Kit and the Thetis computer are connected via a router using DHCP and both devices must be assigned fixed IP addresses in the router. For example, in the FritzBox, "Always assign the same IPv4" must be activated for both devices (i.e. RF-Kit and Thetis PC) under Network (see image).

| Adressen im Heimnetz (I | P-Adressen) 🔺                                                     |
|-------------------------|-------------------------------------------------------------------|
| Gerätename im Heimnetz  | RF-Kit                                                            |
| IPv4-Adresse            | 192 . 168 . 178 . 109<br>zuletzt genutzt am 08.11.2023, 08:01 Uhr |
| IPv6-Adressen           | fe80::720f:b70:a191:561c                                          |
|                         | 2002:5fdf:d9b3::8fa3:2218:aa18:b0d3                               |
| IPv6 Interface-ID       | :: 8fa3 : 2218 : aa18 : b0d3                                      |

## 1) Set up VNC client for interface control on a Windows or Linux system

Once you have ensured that the PC with Thetis and the RF-Kit receive the same fixed IPv4 address each time they are restarted, you can start setting up the VNC client. The IP address of the PC and the RF-Kit should be memorised. Then enter a port and a password in the RF-Kit menu under VNC Config (remember both):

| Settings  | Antennas                        | Update               | Calibration | Network  | Interface |  |
|-----------|---------------------------------|----------------------|-------------|----------|-----------|--|
| VNC Conf  | ig LAN                          | WiFi                 |             |          |           |  |
|           |                                 | Dant                 | 5000        |          |           |  |
|           | 1                               | FOIL                 | - 3700      | <b>T</b> |           |  |
|           |                                 |                      |             |          |           |  |
|           | Change Pass                     | word                 | N           |          |           |  |
| New Passw | Change Pass                     | word<br>cters) ***** | **          |          |           |  |
| New Passw | Change Pass<br>ord (>= 6 chara  | cters) ****          | ••          |          |           |  |
| New Passw | Change Pass<br>ord (>= 6 chara  | cters) ****          | **          |          |           |  |
| New Passw | Change Pass<br>/ord (>= 6 chara | cters) *****         | •*          |          |           |  |
| New Passw | Change Pass                     | cters) *****         | **          |          |           |  |
| New Passw | Change Pass                     | cters) *****         | ×.          |          |           |  |

On the PC, I use the VNC client software VNC Viewer, which I have had the best experience with. After installation, we start the VNC Viewer and set up a new connection under File - New connection – Properties.

| vive viewer              |                    |             | Eigenschaften                        |                                                        | - U       | × |       |
|--------------------------|--------------------|-------------|--------------------------------------|--------------------------------------------------------|-----------|---|-------|
| Ansicht Hilfe            |                    |             | Ilgemein Optionen Experte            |                                                        |           |   | -     |
| Neue Verbindung          | Ctrl+N             | er sucher   | optionen Experte                     |                                                        |           |   | elden |
| Anmelden                 |                    |             | •                                    |                                                        |           | 1 |       |
| Umbenennen               | F2                 |             |                                      |                                                        |           |   |       |
| Löschen                  |                    |             |                                      |                                                        |           |   |       |
| Duplizieren              | Ctrl+D             |             |                                      |                                                        |           |   |       |
| Eigenschaften            | Alt+Enter          |             |                                      | $\overline{\wedge}$                                    |           |   |       |
| Verbindungen importieren |                    |             |                                      |                                                        |           |   |       |
| Verbindungen exportieren |                    |             | VNC Server: IP-Adresse oder          | Hostname                                               |           |   |       |
| Offline-Lizenz anwenden  |                    |             |                                      |                                                        |           |   |       |
| Einstellungen            |                    |             | Name: Anzeigebezeichn                | .er                                                    |           |   |       |
| -                        |                    |             | Bezeichnungen                        |                                                        |           |   |       |
| Beenden                  |                    |             | Um Bezeichnungen zu schad            | hteln, trennen Sie die Namen                           | mit       |   |       |
|                          |                    |             | einem schrägstrich (/)               |                                                        |           |   |       |
|                          |                    | Ibr Adı     | Geben Sie einen Bezeichnun           | gsnamen ein oder drücken Si                            | e auf die |   |       |
|                          |                    | III Au      |                                      |                                                        |           |   |       |
|                          | Melden Sie sich    | bei Ihrem R | Sicherheit                           |                                                        |           |   |       |
| Oder geben Sie o         | die IP-Adresse bzw | . den Hostn | Verschlüsselung: VNC S               | erver trifft Auswahl                                   | ~         |   |       |
|                          |                    |             | Authentifizierung mit ein<br>möglich | maligem Anmelden (SSO) – si<br>er Smartcard oder einem | ofern     |   |       |
|                          |                    |             | Zerunkatspeicher – sorer             | moglicn                                                |           |   |       |

Here we enter the IP of the RF-Kit and the port. Next to Name, enter RFKit (pay attention to the spelling). The entry "VNC server meets selection" remains next to Encryption. Then click OK.

|                                                            | tionen                 |                                                                                                    |
|------------------------------------------------------------|------------------------|----------------------------------------------------------------------------------------------------|
| VNC Server:                                                | 192.168                | 3.178.109::5900                                                                                    |
| Name:                                                      | RFKit                  |                                                                                                    |
| Um Bezeic<br>einem Sch                                     | chnunger<br>nrägstrich | n zu schachteln, trennen Sie die Namen mit<br>(/)<br>ezeichnungsnamen ein oder drücken Sie auf die |
| Geben Sie                                                  | e emen be              |                                                                                                    |
| Geben Sie                                                  | e enten be             |                                                                                                    |
| Geben Sie<br>Sicherheit                                    | elung                  | VNC Server trifft Augushi                                                                          |
| Geben Sie<br>Sicherheit<br>Verschlüss<br>Zhuther<br>möglic | elung:<br>htifizierun  | VNC Server trifft Auswahl ~                                                                        |

You should now see an RFKit box in the VNC Viewer window.

Double-click on it to open the authentication window and enter the password assigned in the RF-Kit and activate "Save password". Then click OK.

| by RealVNC VNC Server-Ac | resse eingeben oder suchen                                                                                                    | Anmelden |
|--------------------------|----------------------------------------------------------------------------------------------------|----------|
|                          | RFKit - VNC Viewer - X                                                                                                    |          |
| RFKit                    | Authentitizerung bei VNC Server<br>192.168.178.109:5900 (TCP)   VNC Server-Ammedianformationen eingeben<br>(Hinweis: NICHT Ihre Real/VNC-Kontodsten)   Benutzername:   Kennwort:   Weise   Kennwort speichern   Kennwort speichern   Schlagwort:   Freib gate export. Organic jaguar cola.   Signatur: b7-a5-f2-28-2c-52-9e-18   OK Abbrechen   Beenden |          |
|                          | Beenden                                                                                                    |          |

Now you can start the VNC client by double-clicking on the RFKit icon and the interface should now appear on your PC screen as on the PA itself and can also be operated with the mouse. **That's it!** 

#### TIPS:

The VNC client window size can be set with the right mouse button on the RFKit entry and there under Options. Here is the example with 75%:

| V2 VNC Viewer                                      |                                                                                                    |   |   | - 🗆 🗙    |
|----------------------------------------------------|----------------------------------------------------------------------------------------------------|---|---|----------|
| Datei Ansicht Hilfe                                | RFKit – Eigenschaften —                                                                                                    |   | × |          |
| VNC CONNECT<br>by RealVNC VNC Server-Adresse einge | Allgemein Optionen Experte                                                                                                    |   | _ | Anmelden |
|                                                    | Allgemein<br>Bildqualität: Automatisch                                                                                                    | ~ |   |          |
| RFKit                                              | Skalierung                                                                                                    |   |   |          |
|                                                    | 75%                                                                                                    | ~ |   |          |
|                                                    | Seitenverhältnis beibehalten                                                                                                    |   |   |          |
|                                                    | Tasten                                                                                                    |   | 1 |          |
|                                                    | □ Tasten "Lautstärke erhöhen"/"Lautstärke<br>senken"/"Stummschalten" direkt übergeben an VNC Server<br>deinentasten, wie z. B. "Wiedergabe" und "Anhalten", direkt<br>übergeben an VNC Server<br>Sondertasten direkt an VNC Server übergeben |   |   |          |
|                                                    |                                                                                                    |   |   |          |
|                                                    |                                                                                                    |   |   |          |

If the main window of the VNC client - which is now no longer required - is disturbing on the desktop, you can activate "VNC Viewer may be closed" under File - Settings - Display. The main window of the VNC Viewer can then be closed after the VNC connection.

| by RealVNC Server- | Adress Anwendungseinstellu                                                                     | ngen                                                                      | - 0             | × elden |
|--------------------|------------------------------------------------------------------------------------------------|---------------------------------------------------------------------------|-----------------|---------|
| RFKit              | Datenschutz<br>Darstellung<br>Drucken<br>Proxy<br>Aufzeichnung<br>Problembehandlung<br>Experte | VNC Viewer darf geschlossen werden, alle aktuelle<br>bleiben jedoch aktiv | en Verbindungen |         |
|                    |                                                                                                | ОК АЬЬ                                                                    | rechen Übernehi | men     |

### 2) Setting up the TCI protocol between the RF kit and Thetis

In the RF kit, activate TCI under General:

| Jerrings  | Anten      | nas        | Update | Calibration | Network | Interface |  |
|-----------|------------|------------|--------|-------------|---------|-----------|--|
| General   | CAT        | UDP        | тсі    |             |         |           |  |
| Default o | perational | l interfac | e      |             |         |           |  |
| OU        | NIVER      | SAL        |        |             |         |           |  |
| O CA      | ٩T         |            |        |             |         |           |  |
|           | DP         |            |        |             |         |           |  |
| <u></u> Т |            |            |        |             |         |           |  |
| 0         |            |            |        |             |         |           |  |
|           |            |            |        |             |         |           |  |
|           |            |            |        |             |         |           |  |
|           |            |            |        |             |         |           |  |

Under TCI, enter the IP address of the TCI server (computer with the Thetis installation) and a port. Then exit the menu again with Save:

| Settings | Antenr | nas L | Jpdate | Calibration | Network | Interface |  |
|----------|--------|-------|--------|-------------|---------|-----------|--|
| General  | CAT    | UDP   | тсі    |             |         |           |  |
|          |        | Но    | st     |             |         |           |  |
|          |        |       |        | 192.168.17  | 8.53    |           |  |
|          |        | Po    | rt     | - 40001     | +       |           |  |
|          |        |       |        |             |         |           |  |
|          |        |       |        |             |         |           |  |
|          |        |       |        |             |         |           |  |
|          |        |       |        |             |         |           |  |
|          |        |       |        |             |         |           |  |

In Thetis under Setup - Serial/Network/MidiCAT - Network, the IP address of the Thetis PC and the port must be entered under TCI Server in exactly the same way as in the RF kit. The TCI server must be activated at the bottom left before Server Running:

| eneral          | Audio                                                                                                    | Display                                                                                       | DSP                                                                      | Transmit                                                                 | PA Settings    | Appearance | Keyboard | Serial/Netw                                                                         | ork/Midi CA1                                                                                 | Tests                                  |     |      |
|-----------------|----------------------------------------------------------------------------------------------------|-----------------------------------------------------------------------------------------------|--------------------------------------------------------------------------|--------------------------------------------------------------------------|----------------|------------|----------|-------------------------------------------------------------------------------------|----------------------------------------------------------------------------------------------|----------------------------------------|-----|------|
| erial           | Network                                                                                                    | MIDI                                                                                          | Options                                                                  | User Int                                                                 | erface Andr    | omeda      |          |                                                                                     |                                                                                              |                                        |     |      |
| TCI<br>B<br>Rat | Server (1<br>ind IP:Port<br>te Limit (n<br>Send ir<br>Use R)<br>Use R)<br>Duplica<br>CWL/C<br>Emulat<br>Emulat | clients)<br>rt 192.<br>ns) 100<br>nitial VFCa<br>ate RX2 \<br>WU becc<br>e Experts<br>a SupSD | 168.178.5<br>) state on<br>for RX2 V<br>/FOb to F<br>omes CW<br>SDR3 pro | 53:40001<br>Def<br>connect (<br>VFOa (in+<br>RX2 VFOa<br>(out)<br>ptocol | (out)<br>(out) |            | - TC     | P/IP CAT Ser<br>Bind IP:Port<br>Send ver<br>Server<br>Si<br>MM+ Waterfa<br>Enable R | ver (0 clients)<br>192.168.178<br>rision on client<br><b>Running</b><br>tow Log<br>IlBandmap | .53:13013<br>t connect<br>dB s<br>0.30 | Def | IPv4 |
| 6               | Show T<br>Max<br>Spot Li<br>Serve                                                                              | CI Spots<br>Spots :<br>fetime :<br>Own (<br><b>r Runnin</b><br>Show Log                       | 100<br>10<br>Call Appe<br>g                                              | <ul><li>➡ mins</li><li>➡ marance</li></ul>                               |                |            |          | Enable R<br>Send UDP to<br>Send Rate                                                | ×2<br>: 192.168.17<br>: 5 \$                                                                 | 0.30                                   | Def | IPv4 |

Finally, on the RF kit, make sure that TCI is displayed at the top right (above the red arrow), as shown here in the picture. If it says something else such as UNIV or CAT, click on it until TCI is displayed in green.

| 🔞 RFKit (raspberrypi) – VNC Viewer |                      |                                                    | - 🗆 🗙               |
|------------------------------------|----------------------|----------------------------------------------------|---------------------|
| Forward                            |                      | 7200 kHz                                           | тс                  |
| ┃<br>0 40 80 120                   | 160<br>(0 W / 336 W) | Segment-Size: 25 kHz<br>Adjustment ok!<br>7192 kHz | AUTO                |
| Reflected                          |                      |                                                    |                     |
| 0 5 10 15                          |                      |                                                    | 1                   |
| SWR                                | (0 W / 4 W)          |                                                    |                     |
|                                    | Вур                  | oass Reset Tuner                                   | Store               |
| 1 1.5 2 3                          | 5 00                 |                                                    |                     |
|                                    | (1.00 / 1.18)        |                                                    |                     |
| DIPOL 40 m BEA                     | M DUMMY              | Reset                                              |                     |
| Band: 40m 25.5 °                   | C 53.5 V Menu T      | Tune                                               | Standby             |
| B26 RF2K-S                         | www.dk1wp.de         | (RF-KIT PA Version G141C185 © 20                   | 019-2023 by RF-KIT) |

#### That's it!

If you have followed my instructions above in detail, you should be able to operate your RF-Kit with the VNC Viewer on your screen and at the same time the frequency and band data should also run synchronously on the RF-Kit via the TCI interface.